### **Navigating the Vendor Portal landing page**

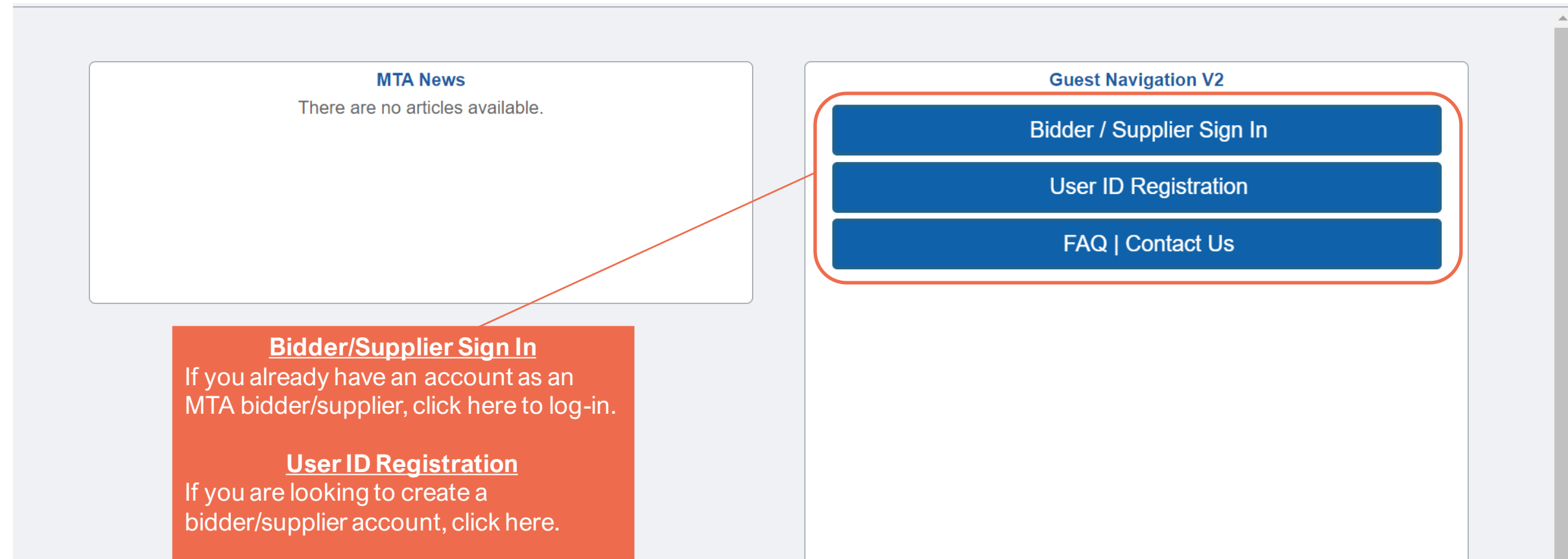

FAQ | Contact Us If you have any questions or need to contact us, please click here.

### Selecting the correct type of registration

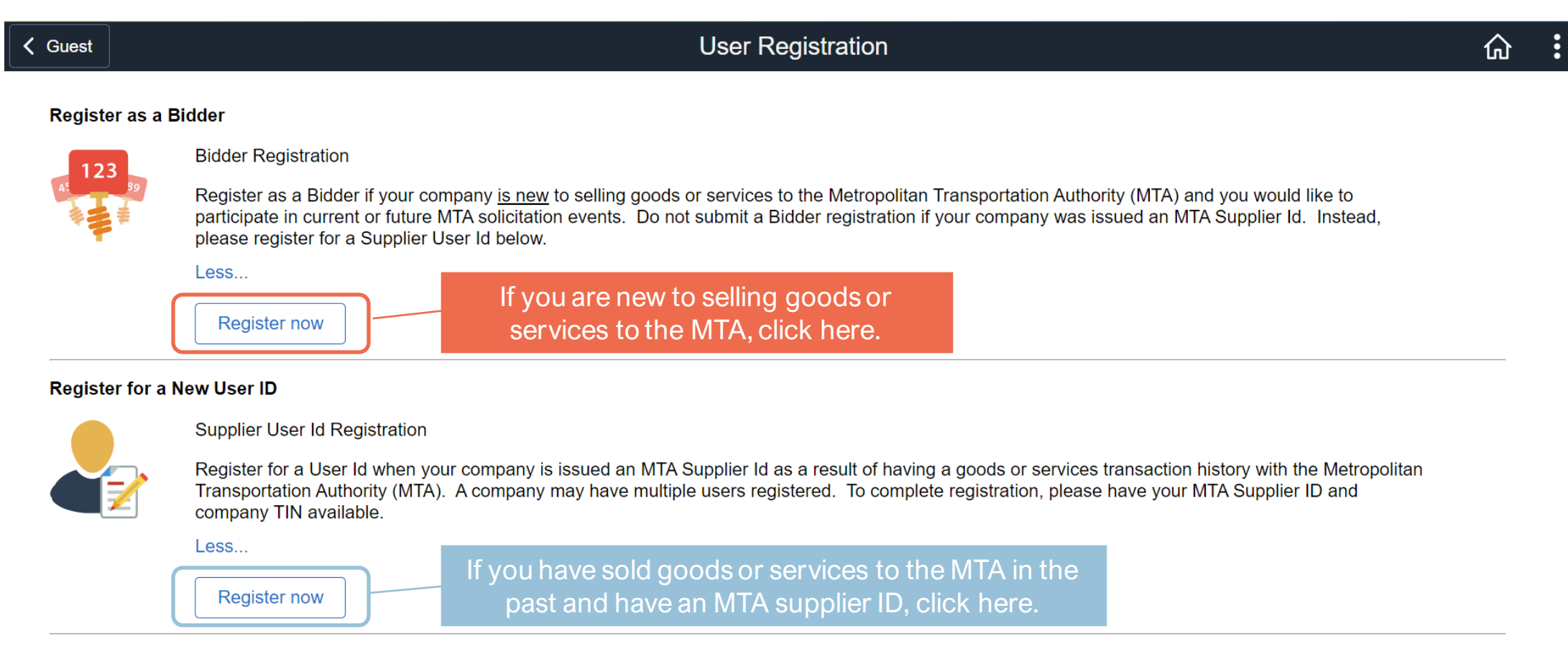

Once on the User registration page, you will have 2 options to select from:

#### **Bidder Registration:**

Bidder registration is for vendors who are <u>new</u> to selling goods or services to the MTA

#### **Supplier User ID Registration:**

Supplier registration is for vendors who have sold goods or services to the MTA and have been issued a MTA supplier ID

Please select the applicable registration.

# **Bidder Registration**

| ✓ Guest                |                                         |                                                                               |                                                                                                    | Bidder\Sup                                                               | plier Registration                                                      |                                                                       |                                                                        | ×              |                                   |
|------------------------|-----------------------------------------|-------------------------------------------------------------------------------|----------------------------------------------------------------------------------------------------|--------------------------------------------------------------------------|-------------------------------------------------------------------------|-----------------------------------------------------------------------|------------------------------------------------------------------------|----------------|-----------------------------------|
|                        |                                         |                                                                               |                                                                                                    |                                                                          |                                                                         |                                                                       |                                                                        | Help 🔺         |                                   |
| Register as a Bidder   | Ridder Registratio                      |                                                                               |                                                                                                    |                                                                          |                                                                         |                                                                       |                                                                        | - 85           |                                   |
| 123<br>89              | Register as a Bid                       | Welcome                                                                       | Identifying Information                                                                                      | Addresses                                                                | Contacts                                                                | Categorization                                                        | Submit                                                                 | t subm         | it a Bidder                       |
|                        | registration if you                     | r                                                                             |                                                                                                    |                                                                          |                                                                         | Exit                                                                  | Previous     Next                                                      |                |                                   |
|                        | Less                                    | Welcome - Step 1                                                              | of 6                                                                                                    |                                                                          |                                                                         |                                                                       |                                                                        |                |                                   |
| Register for a New Use | Register now                            | To complete your regist<br>your work to be resume<br>confirmation shortly aft | ration, please fill in the information for ea<br>d later. Once you have provided all the re<br>er submittal. | ich step of the registration proces<br>quired information, proceed to th | ss. Use the navigation buttons "Ne<br>he "Submit" step where you may su | ext" and "Previous" to move betw<br>bmit your registration for consid | ween steps or "Save for Later" to<br>deration. You will receive an emo | save<br>ail    |                                   |
|                        | Supplier User Id F                      | F                                                                             |                                                                                                    |                                                                          |                                                                         |                                                                       | Complete                                                               | a chi a cati a |                                   |
|                        | Register for a Use<br>registered. To co | If you have any question<br>(646) 376-0123                                    | ns or feedback on the registration process,                                                                  | please call the Business Service                                         | Center at:                                                              |                                                                       | Completee                                                              | ach seclic     | n to register. Once<br>k "Submit" |
|                        | Less                                    | or email:                                                                     |                                                                                                    |                                                                          |                                                                         |                                                                       | COIII                                                                  |                | K SUDITIL .                       |
|                        | Register now                            | bscservice@mtabsc.or                                                          | g.                                                                                                    |                                                                          |                                                                         |                                                                       |                                                                        |                |                                   |
|                        |                                         | Select an activity b                                                          | elow: ⑦                                                                                                    |                                                                          |                                                                         |                                                                       |                                                                        |                |                                   |
|                        | Start a new registration form           |                                                                               |                                                                                                    |                                                                          |                                                                         |                                                                       |                                                                        |                |                                   |
|                        |                                         | What type of                                                                  | entity do you represent?                                                                                     |                                                                          |                                                                         |                                                                       |                                                                        |                |                                   |
|                        |                                         | Busine                                                                        | ual                                                                                                    |                                                                          |                                                                         |                                                                       |                                                                        |                |                                   |
|                        |                                         |                                                                               |                                                                                                    |                                                                          |                                                                         |                                                                       |                                                                        |                |                                   |
|                        |                                         |                                                                               | goods/Services                                                                                               |                                                                          |                                                                         |                                                                       |                                                                        |                |                                   |
|                        |                                         | ⊖ Selling                                                                     | goods/Services                                                                                               |                                                                          |                                                                         |                                                                       |                                                                        |                |                                   |
|                        |                                         | Both                                                                          |                                                                                                    |                                                                          |                                                                         |                                                                       |                                                                        |                |                                   |
|                        |                                         | ○ Continue from                                                               | where you left                                                                                               |                                                                          |                                                                         |                                                                       |                                                                        |                |                                   |
|                        |                                         |                                                                               |                                                                                                    |                                                                          |                                                                         |                                                                       |                                                                        | _              |                                   |
|                        |                                         | * Required field                                                              |                                                                                                    |                                                                          |                                                                         | Exit                                                                  | Previous     Next                                                      | •              |                                   |

## **Supplier User ID Registration**

| ✓ Guest                |                                                                                                    |                                                                                                    | Supplier User Registration                                                                                                    | ×                                             |                                                                                       | : |
|------------------------|----------------------------------------------------------------------------------------------------|----------------------------------------------------------------------------------------------------|----------------------------------------------------------------------------------------------------|-----------------------------------------------|---------------------------------------------------------------------------------------|---|
| Register as a Bidder   |                                                                                                    | Register New User Acco                                                                                                    | ounts                                                                                                    | Help.                                         |                                                                                       |   |
| 123                    | Bidder Registration<br>Register as a Bidder if your company <u>is</u><br>registration if your company was issue<br>Less<br>Register now           | To create a new user, please fill in the in<br>Once you have completed the required i<br>receive two emails from BSC Security c<br>If you have any questions or feedback o<br>(646) 376-0123 | nformation below.<br>information, click the "Submit" button to submit your registration for con<br>confirming your User ID and Password for login.<br>on the registration process, please call the Business Service Center at: | isideration. After submittal, you will        | tation events. Do not submit a Bidder                                                 |   |
| Register for a New Use | r ID<br>Supplier User Id Registration<br>Register for a User Id when your comp<br>registered. To complete registration, p<br>Less<br>Register now | or email:<br>bscservice@mtabsc.org.<br>Supplier List<br>*Supplier ID                                                                                                    | Tax Identification Number                                                                                                    | For the supplier required fields on th<br>you | egistration, please fill out the<br>e form. Please ensure you have<br>ur Supplier ID. |   |
|                        |                                                                                                    | User Account Information (?)<br>* Requested User ID<br>* First & Last Name<br>* Email ID<br>Language Code<br>Time Zone<br>Currency Code                                                      | User ID should be up to 10 lowercase alphanumeric [a-z, 0-9] o                                                                                                    | characters                                    |                                                                                       |   |

# **Supplier User ID Registration**

|                         |                                                                                                    |                                                                                                    | Supplier User Registration                                          | ×                                | ራ :              |
|-------------------------|----------------------------------------------------------------------------------------------------|----------------------------------------------------------------------------------------------------|---------------------------------------------------------------------|----------------------------------|------------------|
| Register as a Bidder    | Bidder Registration<br>Register as a Bidder if your company is<br>registration if your company was issued<br>Less<br>Register now                 | Supplier List *Supplier ID  Add                                                                                                    | Tax Identification Number                                           | tation events. Do not submit a   | Bidder           |
| Register for a New User | r ID<br>Supplier User Id Registration<br>Register for a User Id when your comp<br>registered. To complete registration, p<br>Less<br>Register now | User Account Information ⑦ * Requested User ID User I * First & Last Name * Email ID Language Code Eng Time Zone Currency Code USD                | ID should be up to 10 lowercase alphanumeric [a-z, 0-9] characters  | e required fields are filled out | r, click submit. |
|                         |                                                                                                    | Terms and Conditions<br>Make sure you read terms of agreer<br>Select to accept the Terms of A<br>Terms of Agreement<br>Submit<br>* Required field | ment fully before submitting your registration.<br>Agreement below. |                                  |                  |